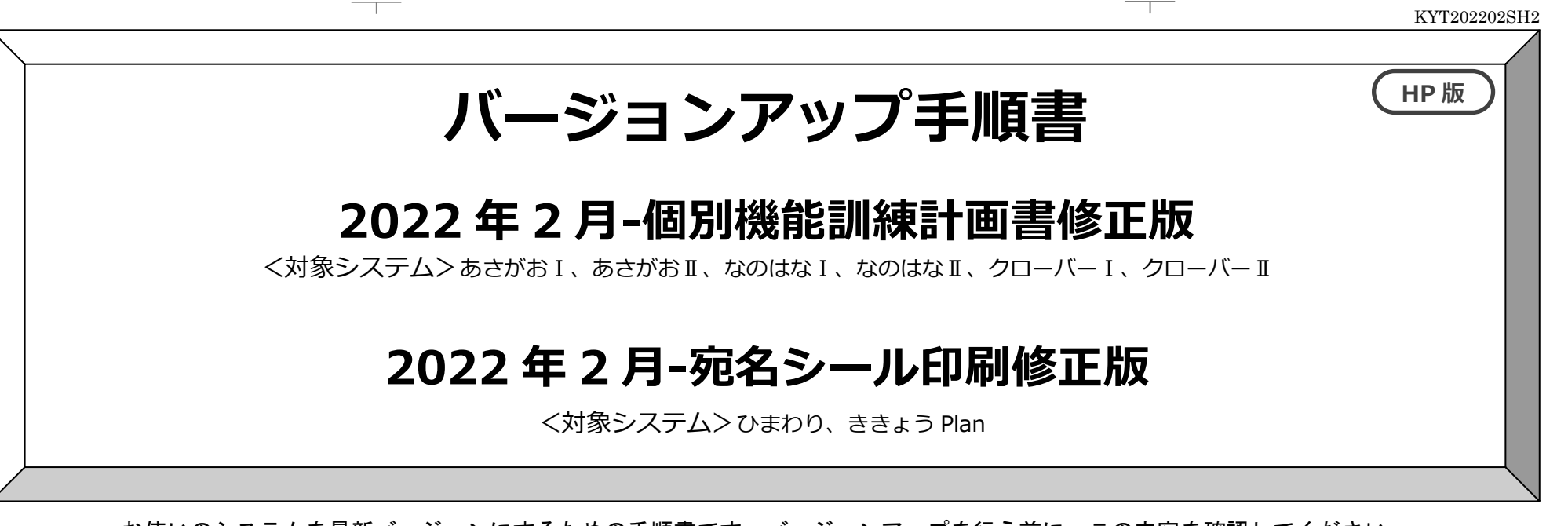

お使いのシステムを最新バージョンにするための手順書です。バージョンアップを行う前に、この内容を確認してください。

## おおまかな手順

- I. バージョンの確認
- Ⅱ. バックアップ
- Ⅲ. パソコンの再起動、セキュリティ解除
- Ⅳ. バージョンアップ作業 №-1. システムのバージョンアップ
- V. バージョン確認

注意 手順Ⅰ、Ⅲ、Ⅳ-1、Ⅴは、すべての パソコンで行ってください。

※本手順書で使用している画面は、実際の画面と一部異なる場合がございます。

ご不明な点等がございましたら、コンダクトサポートセンターまでお問い合わせください。

TEL 0120-036-653

弊社ホームページでも、お問い合わせを受付しております。

システムより「カスタマサポート」をクリック、または QR コードスキャン

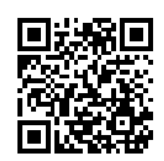

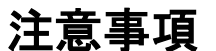

•••••••••••••••••••••••••

1. バージョンアップの前に必ずバックアップをおとりください。

2. バージョンアップは、必ず管理者権限で行ってください。

管理者権限で行わないとバージョンアップがうまく行われません。必ず管理者権限のユーザでログインしてから作業を行ってください。

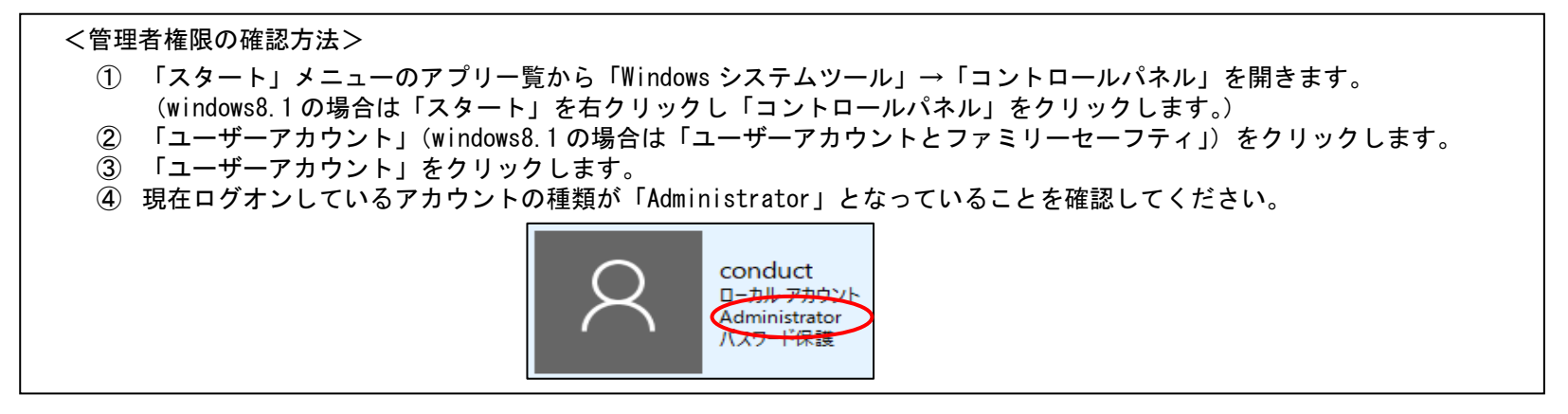

- 3. **すべてのパソコンでバージョンアップを行ってから、システムを使用してください。** 複数システムをご使用の場合は、全てのシステムのバージョンアップが終了するまで、システムを使用しないでください。
- 4. バージョンアップは、システムの種類分のファイルをダウンロードする必要があります。

ホームページから「システム名(修正版)」をダウンロードしてください。

# バージョンアップ手順

# I. バージョンの確認 システムを起動し、画面上部にある「バージョン情報」をクリックして、バージョン確認を行います。 1 バージョン情報 く差し替え対象バージョン> あさがおⅠ、あさがおⅡ、 「Version 」の後ろの 数字を確認してください。 なのはな I 、なのはな Ⅱ クローバーI、クローバーⅡ Version 2.51 R10 (22/01/18) ひまわり、ききょうPlan R NIX 通所介護システム「あさがおI」 Version <u>2.51R10</u> Copyright(C) 2009-2022 conduct Corporation この製品の著作権は株式会社コンダクトにあります ※対象バージョンではない場合、 閉じる(C) 詳細情報(<u>S</u>) 「2022 年1月-機能追加版」 のバージョンアップが必要です。

KYT202202SH2

Ⅱ. バックアップ

1

2

バックアップを行ってください。

①デスクトップにある「Flowers NEXT バックアップ」をクリックします。

②バックアップメイン画面が表示されるので、「バックアップ」をクリックします。 FlowerSNE XT バックア

③「開始」をクリックし、バックアップを行ってください。

## Ⅲ. パソコンの再起動、セキュリティ解除

**1** Flowers を使用しているすべてのパソコンを再起動してください。

|Windows ファイアウォールの無効、セキュリティソフトの停止を行います。

#### ◆Windows ファイアウォールの無効

①「スタート」メニューのアプリー覧から「Windows システムツール」→「コントロールパネル」を開きます。(windows8.1の場合は「スタート」を 右クリックし「コントロールパネル」をクリックします。)

プ

- ②「システムとセキュリティ」>「Windows Defender ファイアウォール」(windows8.1の場合は「Windows ファイアウォール」)をクリック。
- ③「Windows Defender ファイアウォールの有効化または無効化」をクリックし、2 か所の「Window Defender ファイアウォールを無効にする」に チェックを入れ、「OK」をクリックします。

※バージョンアップが完了しましたら、「Windows Defender ファイアウォールを有効にする」にチェックを入れて「OK」をクリックします。

◆セキュリティソフトの停止(セキュリティソフトをお使いの場合) 通常は画面の右下にセキュリティソフトのアイコンが表示されています。そのアイコンを右クリックして停止(または、無効)をクリックします。 上記の方法で停止できない場合は、セキュリティソフトのサポートセンターにお問い合わせください。

Ⅳ. バージョンアップ作業

く手順>

Ⅳ-1. システムのバージョンアップ(サーバ機・クライアント機)・・・5ページ

※起動しているすべての Flower sNEXT システムを終了した後、作業を行ってください。

 $\rm KYT202202SH2$ 

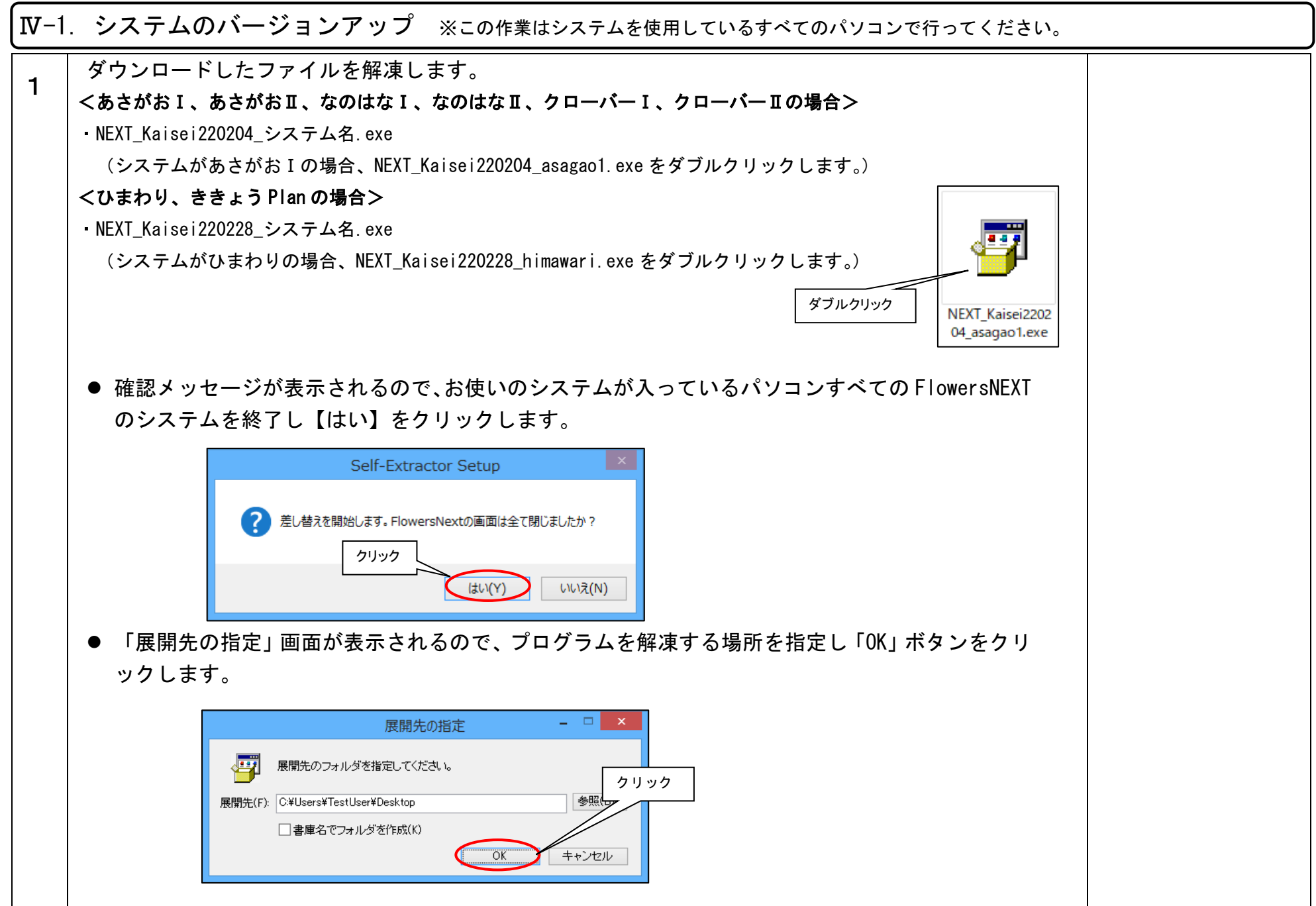

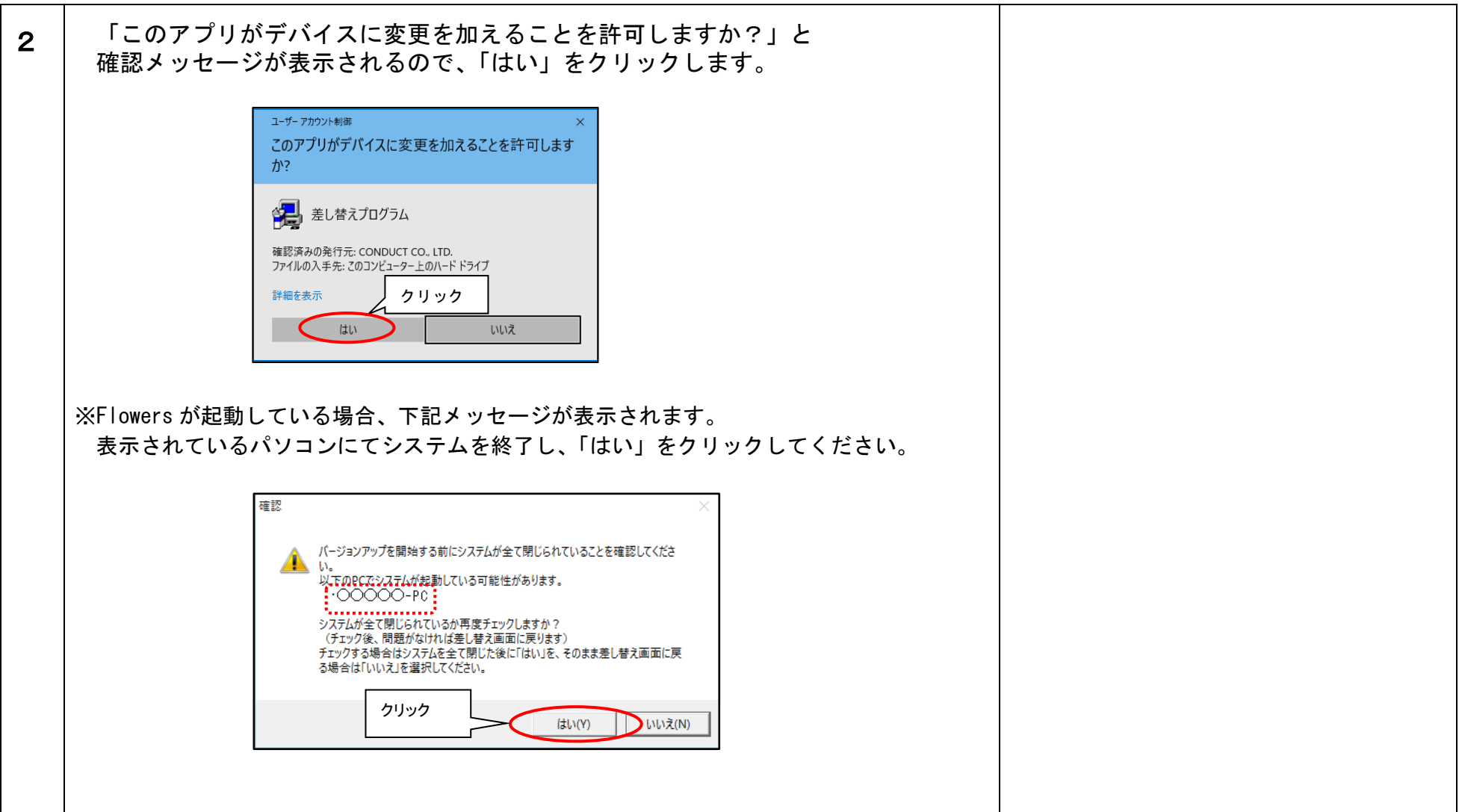

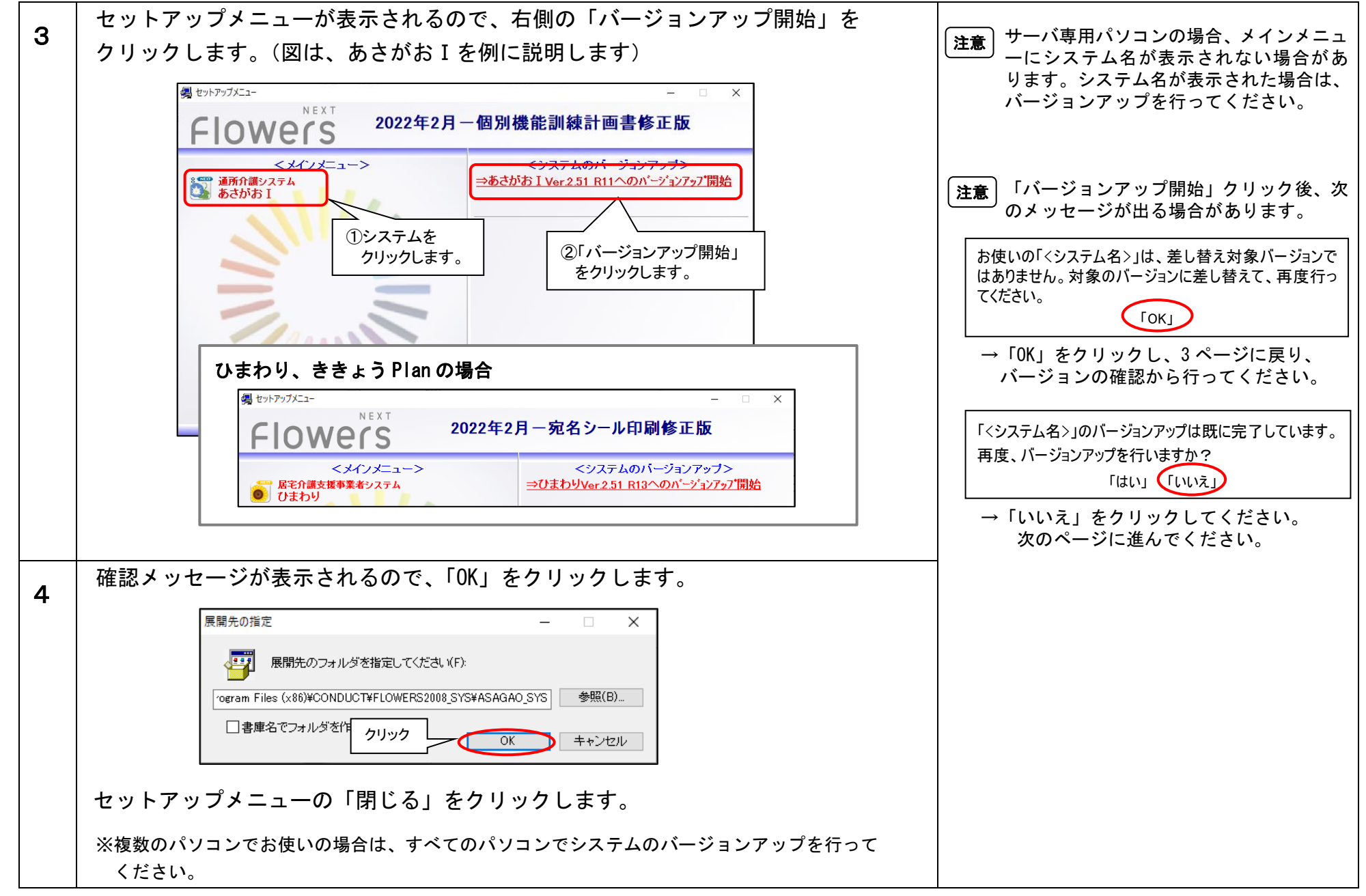

以上で、システムのバージョンアップは終了です。

【V. バージョン確認

| $\square$ |                                                                                                    |                                            |                                                                                    |
|-----------|----------------------------------------------------------------------------------------------------|--------------------------------------------|------------------------------------------------------------------------------------|
| 1         | システムを起動し、画面上部にあ<br>確認を行います。                                                                                                    | る「バージョン情報」をクリックして、バージョン<br>                | <b>注意</b><br>バージョンアップを行ったにもかかわら<br>ず、バージョンが更新されない場合は、<br>サポートセンターまでお問い合わせくだ<br>さい。 |
|           | Flowers<br>A 田田 R & VARA D 3 D - X + # 2 A D<br>Version 2.51 R11 (22/02/04)<br>通所介護システム「あさん<br>Copyright(C) 2009-2022<br>この製品の著作権は株式会話 | 「バージョンを確認してください。                           |                                                                                    |
|           |                                                                                                    | <あさがおⅠ、あさがおⅡ、なのはなⅠ、なのはなⅡ、クローバーⅠ、クローバーⅡの場合> |                                                                                    |
|           |                                                                                                    | Version 2.51 R11 (22/02/04)                |                                                                                    |
|           |                                                                                                    | くひまわり、ききょう Plan の場合>                       |                                                                                    |
|           |                                                                                                    | Version 2.51 R13 (22/02/28)                |                                                                                    |
|           |                                                                                                    |                                            |                                                                                    |
|           |                                                                                                    |                                            |                                                                                    |

以上で、バージョンアップ作業は完了です。